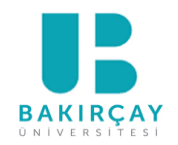

## T.C. İZMİR BAKIRÇAY ÜNİVERSİTESİ İNSAN ve TOPLUM BİLİMLERİ FAKÜLTESİ PSİKOLOJİ BÖLÜMÜ

# GÖNÜLLÜ STAJ

**BAŞVURU KILAVUZU** 

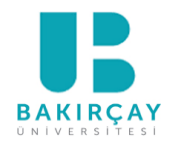

# STAJ BAŞVURU SİSTEMİNE ULAŞMAK İÇİN SONUNA KADAR OKUYUNUZ!

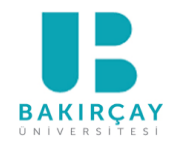

## Sık Sorulan Sorular

## En fazla 30 iş günü staj yapabilirsiniz.

### En az 20 ardışık iş günü staj yapmanız gerekmektedir

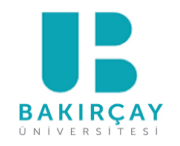

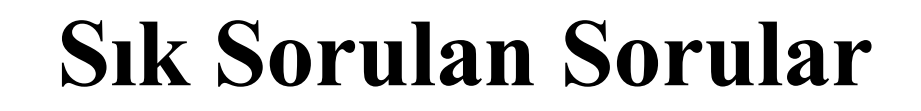

# 1 hafta=6 iş günü olacak şekilde staj yapabilir miyim?

Çalışma günleriniz staj yaptığınız kuruma göre değişebilir. Toplamda en az 20 iş günü süreyi doldurmanız gerekmektedir.

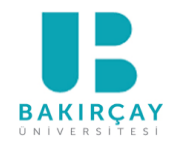

## Sık Sorulan Sorular

## **Online (çevrimiçi) staj yapabilir miyim?**

Çevrimiçi staj yapmanız komisyon tarafından uygun bulunmamaktadır.

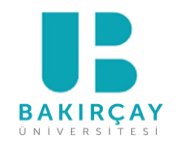

## Sık Sorulan Sorular

# Ücretli staj\* yapabilir miyim?

Dosya masrafı vb. ücret talep eden firmalarda staj yapmanız uygun bulunmamaktadır.

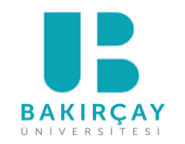

## Staj Süreci Hakkında Bilgi Kaynakları

- Üniversite Staj Yönergesi
- Psikoloji Bölümü Staj Usul ve Esasları
- Bölüm web sitesi duyuruları (Bölümün ana web sayfası ve *Gönüllü Staj* sayfasında yer alan duyurular)
- Kurumsal e-postalarınıza gelen e-postalar
- Sınıf/Bölüm temsilcisinin size ilettiği bilgiler

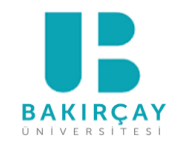

# Önemli Tarihler

## Staj Başvuru Tarihleri: 21 Şubat 2025 - 20 Haziran 2025

Staj Yapma Tarihleri: 16 Haziran 2025 -14 Eylül 2025

Bu tarih aralığında Bölüm Staj Temsilcisi ile yürütülecek işlemler

yalnızca Staj Ofis Saatinde\* yapılacaktır!

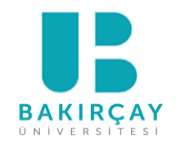

**STAJ OFIS SAATI** 

SALI günleri 13.00-14.00

- **Microsoft Teams** doğrudan bana mesaj gönderebilirsiniz, <u>ofis saati içinde</u> arayabilirsiniz.
- Yüz yüze (CZ01) <u>ofis saati içinde</u> gelebilirsiniz.\*
- Her zaman e-posta ile (<u>elif.bartan@bakircay.edu.tr</u>) veya Microsoft Teams üzerinden doğrudan bana ulaşabilirsiniz.

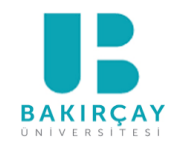

# Başvuru Yapabilmek İçin

3. <u>Staj yapacağınız kuruma uygun</u>\* iş sağlığı ve güvenliği (İSG) eğitimi almış olmanız

gerekmektedir.

«Geçen sene eğitim almıştım. Sertifikam hala geçerli mi?»

«Staj yapacağım kurumun tehlike sınıfını bilmiyorum, ne yapmalıyım?»

«Daha önce eğitim almadım, **staj yapacağım iş yerine uygun eğitimi** nasıl bulabilirim?»

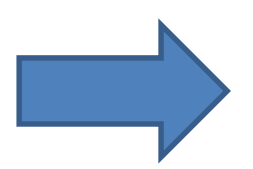

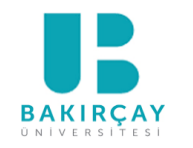

## Staj Yapacağınız Kuruma Uygun İSG Eğitimi Ne Anlama Geliyor?

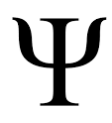

- İş sağlığı ve güvenliği eğitimleri ilgili yönetmeliğin\* 11. Maddesine göre, çalışanlara verilecek temel eğitimler, işin devamı süresince belirlenen düzenli aralıklar içinde;
- Az tehlikeli işyerleri için en az sekiz saat,
- <u>Tehlikeli</u> işyerleri için en az on iki saat,
- <u>Çok tehlikeli\*</u> işyerleri için en az on altı saat olarak her çalışan için düzenlenir.

### Bu nedenle staj sürecinde sorun yaşamamanız adına

### <u>en az 16 saatlik eğitim</u> almanızı öneriyoruz.

\*Çalışanların İş Sağlığı ve Güvenliği Eğitimlerinin Usul ve Esasları Hakkında Yönetmelik (Resmî Gazete Tarihi: 15.05.2013, Resmî Gazete Sayısı: 28648) 12 Çalışanların İş Sağlığı ve Güvenliği Eğitimlerinin Usul ve Esasları Hakkında Yönetmelikte Değişiklik Yapılmasına Dair Yönetmelik (Resmî Gazete Tarihi: 24.05.2018, Resmî Gazete Sayısı: 30430)

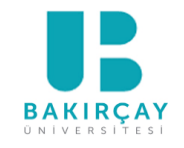

# İSG Eğitimini Hangi Kurumlardan Alabilirsiniz?

- İş sağlığı ve güvenliği eğitimleri ilgili yönetmeliğin\* 13. Maddesine göre, çalışanların iş sağlığı ve güvenliği eğitimleri aşağıdaki kişi/kurumlar tarafından verilebilir:
  - İşyerinde sağlık ve güvenlik hizmetini yürüten iş güvenliği uzmanları ile işyeri hekimleri,
  - Çalışma ve Sosyal Güvenlik Eğitim ve Araştırma Merkezi,
  - Üniversiteler ile kamu kurum ve kuruluşlarının eğitim birimleri ile
  - Kamu kurumu niteliğindeki meslek kuruluşları
  - İşçi, işveren ve kamu görevlileri kuruluşları veya bu kuruluşlarca kurulan eğitim vakıfları ve ortaklaşa oluşturdukları eğitim merkezleri
  - Bakanlıkça yetkilendirilmiş eğitim kurumları
  - Çalışanlara ücretsiz eğitim hizmeti veren ve kamu yararına kuruluş statüsüne haiz, eğitim amaçlı kurulmuş vakıflar

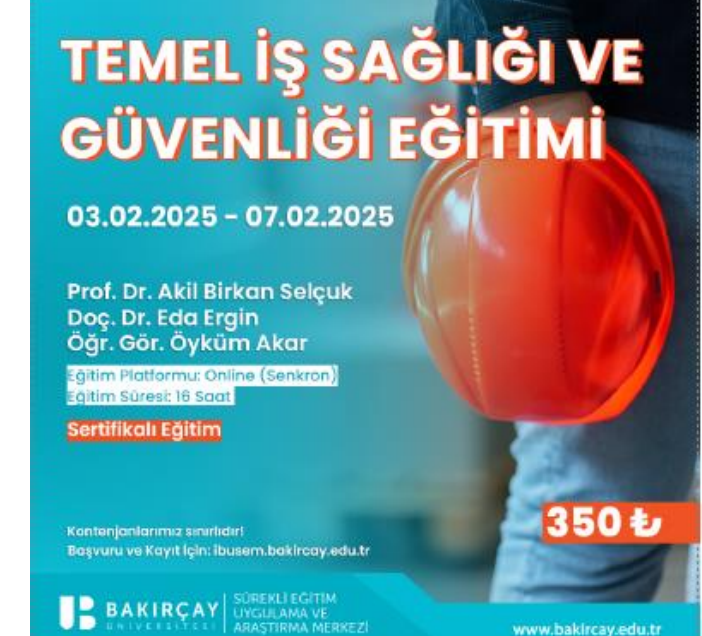

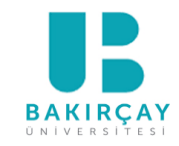

## Daha Önce İSG Eğitimi Aldıysanız!

- İş sağlığı ve güvenliği eğitimleri ilgili yönetmeliğin\* 6. Madde 4. Fıkrasına göre, değişen ve ortaya çıkan yeni riskler de dikkate alınarak, düzenli aralıklarla tekrarlanır. Bu doğrultuda,
  - <u>Cok tehlikeli sınıfta</u> yer alan işyerlerinde staj yapacak öğrencilerimizin sertifikası eğitim tarihinden <u>bir yıl sonra geçersiz</u> olacaktır.
  - <u>Tehlikeli sınıfta</u> yer alan işyerlerinde staj yapacak öğrencilerimizin sertifikası eğitim tarihinden iki yıl sonra geçersiz olacaktır.
  - <u>Az tehlikeli sınıfta</u> yer alan iş yerlerinde staj yapacak öğrencilerimizin sertifikası eğitim tarihinden üç yıl sonra geçersiz olacaktır.

Bu nedenle staj sürecinde sorun yaşamamanız adına

staj yapacağınız tarihleri (ve kurumları) göz önünde bulundurarak,

gerekmesi durumunda eğitiminizi güncellemenizi öneriyoruz.

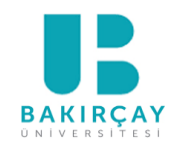

# Başvuru Yapabilmek İçin

• İSG eğitimi ve geçerli bir sertifika aldınız.

# <u>Öncelikle, staj yapacağınız kuruma başvurmanız gerekiyor. Kurum ile</u> <u>sözlü olarak anlaştıktan sonra, Bölüm Staj Komisyonundan kurumun</u> <u>uygun olup olmadığına dair onay almanız gerekiyor.</u>

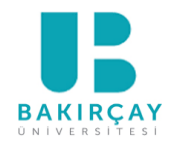

# Staj Yapılacak Kurumun Belirlenmesinden Stajınızın Tamamlanmasına Kadar Sürecin İşleyişi

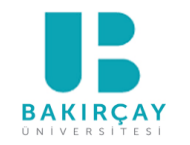

 $\ll 2$  seçenek »

- Staj yerini bireysel imkanlarıyla belirlemek
- Staj yerini Ulusal Staj Programından (USP) yararlanarak belirlemek

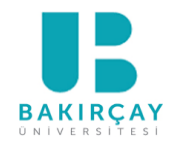

### **<u>1. Aşama: Staj Yapılacak Kurumun Belirlenmesi:</u> Staj Yapılabilecek Kurum Örnekleri</u>**

- a) Adliye veya denetimli serbestlik müdürlüklerinde,
- b) Araştırma merkezlerinde veya şirketlerinde,
- c) Biyoloji, farmakoloji, fizyoloji gibi temel bilimlere yönelik araştırma laboratuvar ya da merkezlerinde,
- d) Danışmanlık şirketlerinde,
- e) Davranış bilimleriyle ilgili alan çalışmalarında veya projelerinde,
- f) Hastaneler ve diğer sağlık birimlerinde,
- g) Huzurevlerinde,
- h) Kamu ve özel sektör kurumlarının insan kaynakları, personel, eğitim ve AR-GE birim veya bölümlerinde,
- i) Kamuoyu araştırma kurumlarında,
- j) Psikoteknik merkezlerinde,
- k) Rehabilitasyon merkezlerinde,
- l) Reklam şirketlerinde,
- m) Ruh sağlığı alanında çalışan vakıflarda,
- n) Yetiştirme yurtlarında,
- o) Yuva, kreş ve özel eğitim merkezlerinde,
- p) Bölüm Staj Komisyonunun ve Bölüm Başkanının onayladığı diğer kurum ve kuruluşlarda.

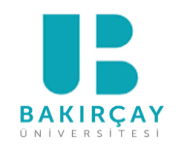

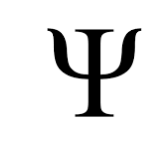

«Staj yapacağım kurumu belirledim ve ilgili kuruma uygun İSG eğitimi de aldım. Sonra ne yapacağım?»

Başvuru yapabilmeniz için;

Gerekli diğer formların doldurulması ve staj başvuru sistemine\* yüklenmesi

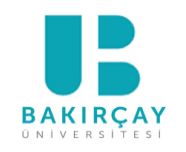

### Doldurulacak formlara nasıl erişebilirim?

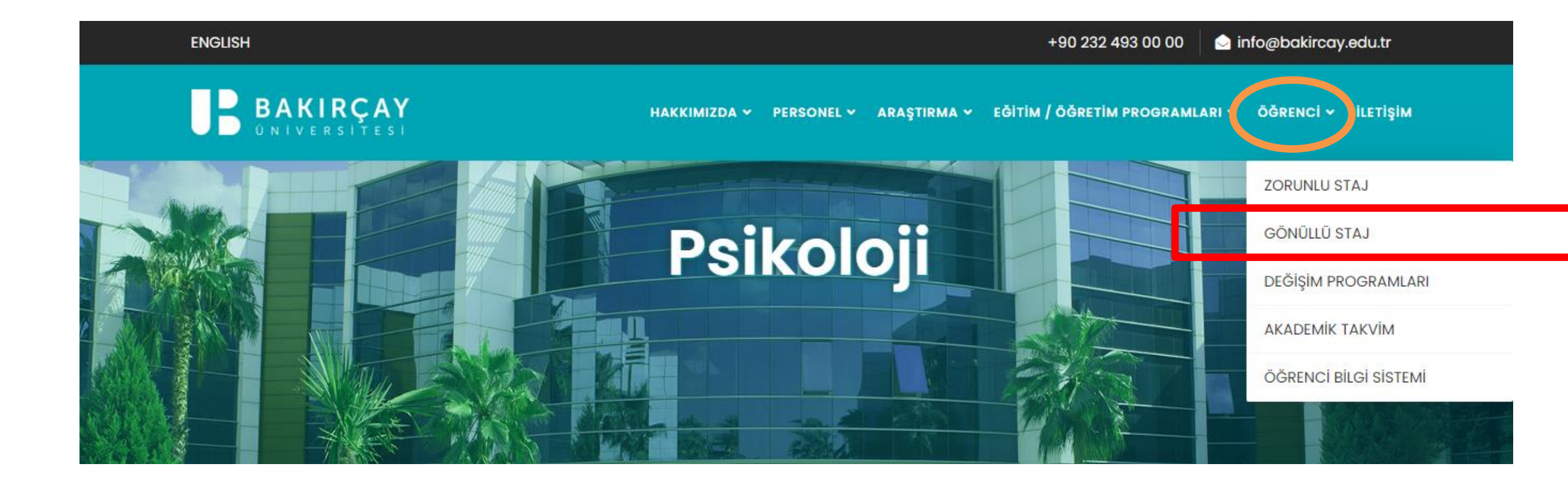

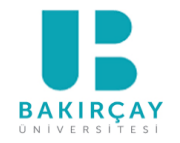

### Gönüllü Staj

14.04.2025 ③ 1950 GÖRÜNTÜLEME

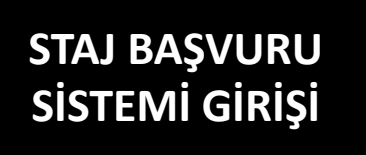

**SAYFAYI PAYLAŞ** 

PSİKOLOJİ BÖLÜMÜ GÖNÜLLÜ STAJ SÜRECİ

Staj başvuruları, Üniversitemizin online öğrenci portalı (https://auportal.bakircay.edu.tr) aracılığıyla yapılacaktır. Portala öğrencinumarası@bakircay.edu.tr uzantılı kurumsal hesap bilgilerinizle giriş yapabilirsiniz. Başvuru sisteminde yüklenmesi gereken formlara aşağıdan erişebilirsiniz.

Staj Başvuru Tarihleri: 21 Şubat 2025 - 20 Haziran 2025

Staj Yapma Tarihleri: 16 Haziran 2025 -14 Eylül 2025

Bölüm Staj Temsilcisi: Arş. Gör. Elif BARTAN (elif.bartan@bakircay.edu.tr)

Bu tarih aralığında Bölüm Staj Temsilcisi ile yürütülecek işlemler Staj Ofis Saatlerinde yapılacaktır.

| STAJ OFİS SAATLERİ |  |  |  |  |  |  |
|--------------------|--|--|--|--|--|--|
| 13.00 - 14.00      |  |  |  |  |  |  |
|                    |  |  |  |  |  |  |

\*Staj yapılacak kurumun öğrencinin eğitimine uygunluğu Bölüm Staj Komisyonu tarafından değerlendirilecektir. Staj yerinin uygun bulunması halinde, öğrencilerimiz (gönüllü) staj yapabileceklerdir.

Bölüm Staj Komisyonu: Dr. Öğr. Üyesi Derya KARANFİL, Dr. Öğr. Üyesi Seda SAPMAZ-YURTSEVER, Dr. Öğr. Üyesi Pelin BİNTAŞ-ZÖRER

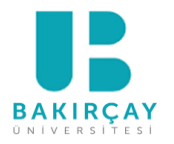

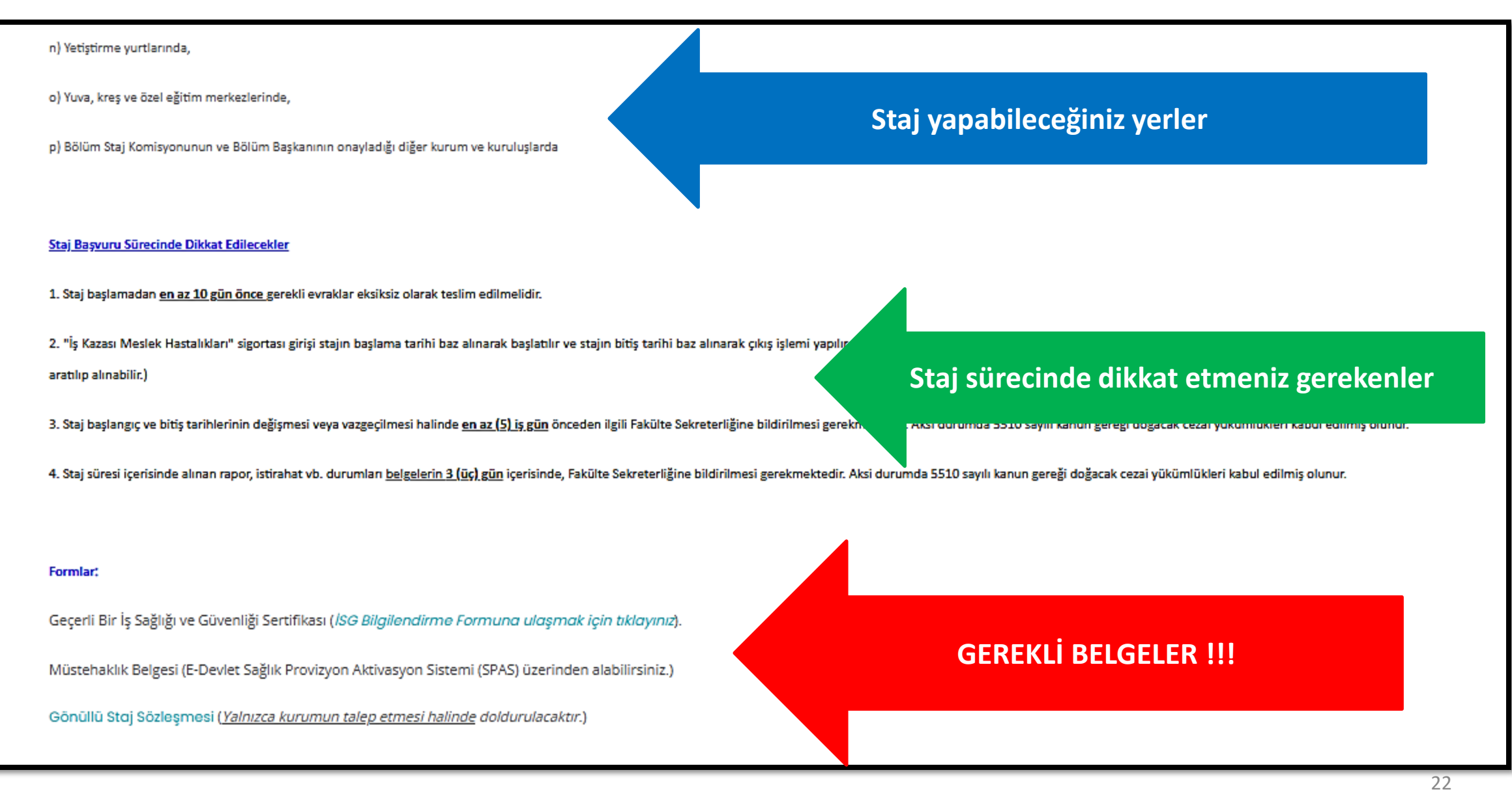

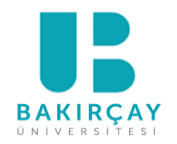

# Doldurulan Formların ve Gerekli Belgelerin Başvuru Sistemine Yüklenmesi

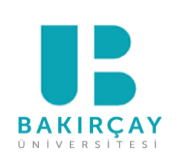

### Başvuru Sayfasına Gitmek İçin

- Üniversitenin online öğrenci portalına (<u>https://auportal.bakircay.edu.tr</u>)
   <u>öğrencinumarası@bakircay.edu.tr</u> uzantılı kurumsal hesap bilgilerinizle giriş yapın.
- "Öğrenci Başvuruları" bölümünü bulun.
- "Staj/İME (İşletmede Mesleki Eğitim) Başvuruları" seçeneğine tıklayarak başvuru sayfasına gidin.

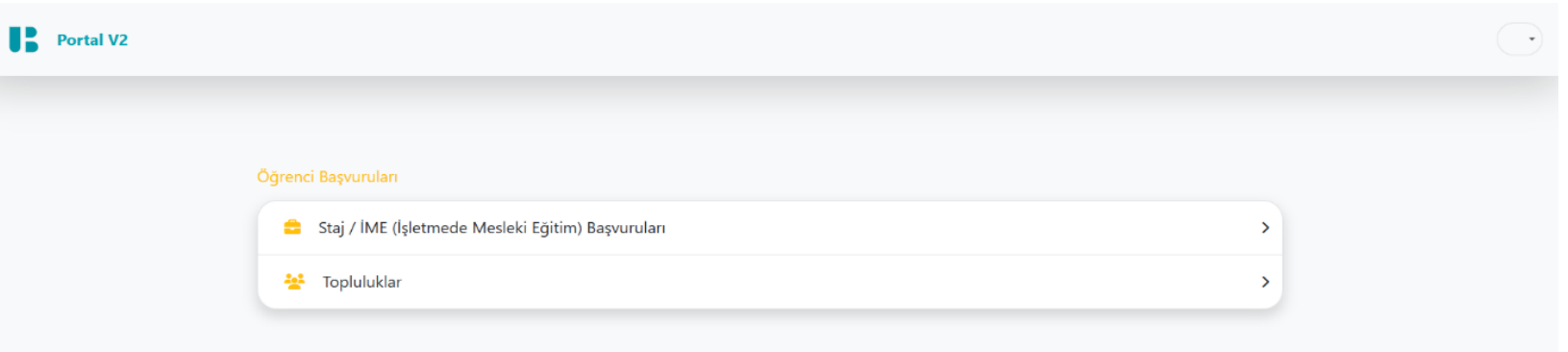

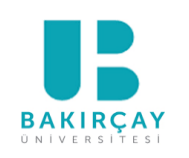

# Ψ

### Mevcut Başvuruları Görüntüleme

- Başvuru sayfasına girdiğinizde, daha önce yapmış olduğunuz başvurularınız varsa "**Başvurularım**" bölümünde listelenir.
- Eğer daha önce başvuru yapmadıysanız, "*Henüz başvurunuz bulunmamaktadır*" mesajını görürsünüz.

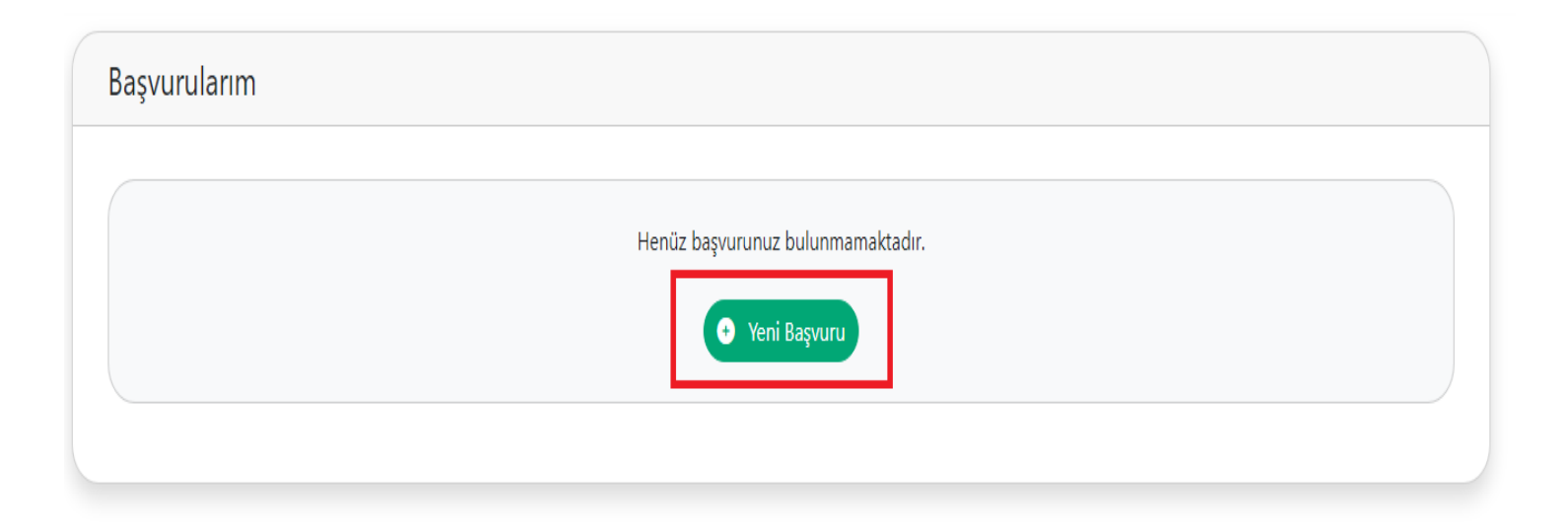

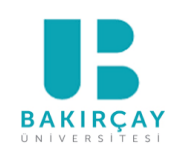

Ψ

### Yeni Başvuru Oluşturma

Yeni bir başvuru yapmak için "Yeni Başvuru" butonuna tıklayın. Karşınıza gelen formda, aşağıdaki

bilgileri <u>eksiksiz bir şekilde</u> doldurun:

| 1              |                  |                          |                                     |          |  |
|----------------|------------------|--------------------------|-------------------------------------|----------|--|
|                | Yeni Başvuru     |                          |                                     |          |  |
| Bölümünü       | : Seçiniz        |                          |                                     | ~        |  |
| Firma Ad       | Firmayı seçiniz  |                          |                                     | Y        |  |
| Firma Depart   | nanı             |                          |                                     |          |  |
| Başvuru Tip    | Staj V Staj / İn | ne Türü Seçiniz 🗸 Sigort | a Durumu Seçiniz 🗸 İSG Sertifika Se | eçiniz 🗸 |  |
| Başlama Tarih  | i gg.aa.yyyy     | Bitiş Tarihi gg.aa.yyyy  | Calışılacak İş Günü Sayısı:         |          |  |
| İş Veren Görev | ve Unvan         | İş Veren Ad Soyad        | İş Veren Cep Telefonu               |          |  |
|                |                  |                          |                                     |          |  |
|                |                  |                          | Vazgeç                              | Kaydet   |  |
|                |                  |                          |                                     |          |  |

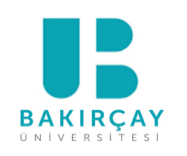

Ψ

### Yeni Başvuru Oluşturma

Firma Adı alanında <u>aradığınız firma listede yoksa</u>, firma listesinin altında bulunan "**Yeni Firma Ekle**" seçeneğine tıklayın.

| Bölümünüz               | Seçiniz                                                        |                                   | ~                     |
|-------------------------|----------------------------------------------------------------|-----------------------------------|-----------------------|
| Firma Adı               | Fırmayı seçiniz                                                |                                   |                       |
| Firma Departma          | ן<br>אין Otomasyon Kontrol ve א<br>Savan tibbi aletler ltd sti | azılım Sanayı ve Ticaret Lto.şti. |                       |
| Başvuru Tipi            | Tarvina Yazılım Teknoloji<br>Tunadan Makina                    |                                   |                       |
| Başlama Tarihi          | YII DIZKENT YAPI DENETİM                                       |                                   |                       |
| İş Veren Görev ve Unvan |                                                                | İş Veren Ad Soyad                 | İş Veren Cep Telefonu |
|                         |                                                                |                                   | 5991234567            |

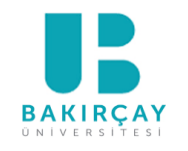

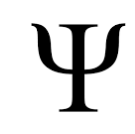

### Yeni Başvuru Oluşturma

Tüm bilgileri *eksiksiz bir şekilde* doldurduktan sonra "**Kaydet**" butonuna tıklayarak firmayı kaydedin.

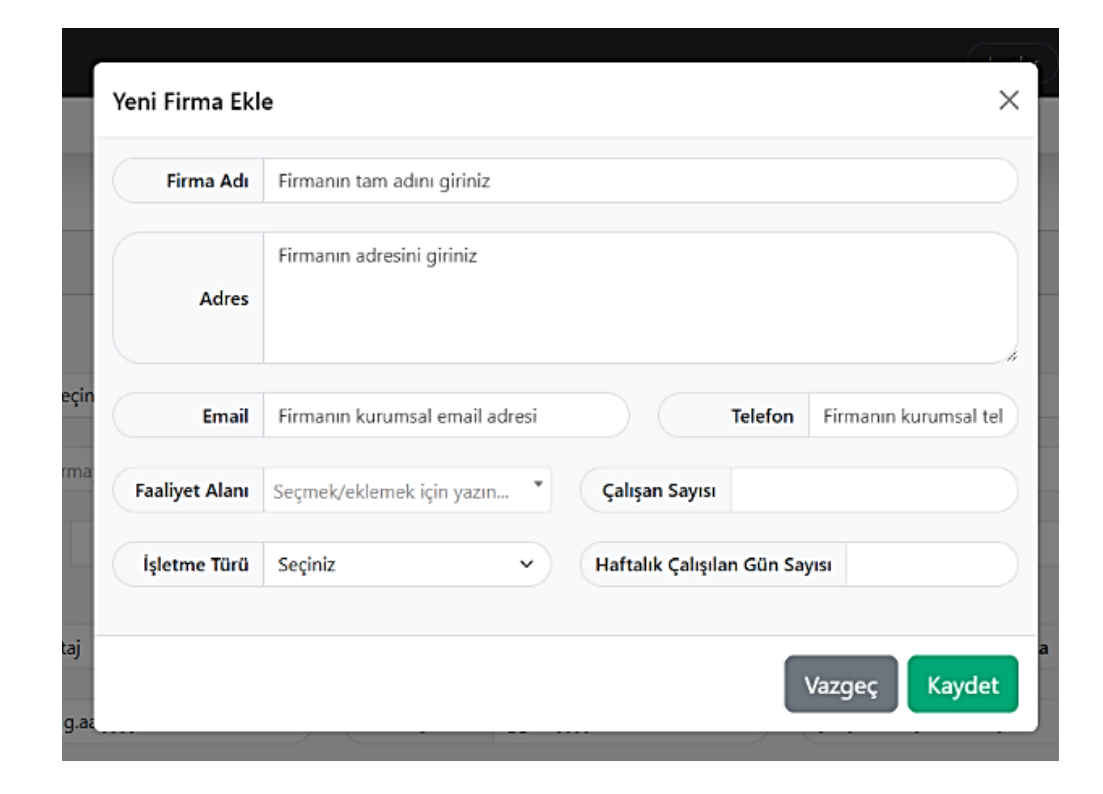

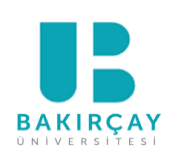

| Staj / İME Başvuruları                   |                                                                                                    |                                                                                        |
|------------------------------------------|----------------------------------------------------------------------------------------------------|----------------------------------------------------------------------------------------|
|                                          | Yeni Başvuru                                                                                                    |                                                                                        |
| Fir                                      | Bölümünüz Seçiniz     Firma Adı     Firma Departmanı                                                                                                    | Geçerli İSG<br>Sertifikanızı edindikten<br>sonra başvuru<br>yapmanız<br>gerekmektedir. |
| Staj<br>Işietmede Mesleki Egitim         | Başvuru Tipi       Staj       Staj / İme Türü       Seçiniz       Sigorta Durumu       Seçiniz       ISG Sertifika       Seçiniz       Seçiniz         aşlama Tarihi       gg.aa.yyyy       Image: Seçiniz       Image: Seçiniz       I | Cariaiz<br>Var                                                                         |
| Seçiniz<br>Zorunlu<br>Secmeli<br>Gönüllü | Sigorta Durumu: "Müstahaktır" veya "Müstahak         Değildir" seçeneklerinden size uygun olanı seçin.         (E. Devletiten SDAS Müstehakluk Sergularea)                                                                                                    | Yok<br>Seçiniz<br>Müstehaktır<br>Müstehak Değildir                                     |
|                                          | ekranından kontrol edebilirsiniz.)                                                                                                    | 29                                                                                     |

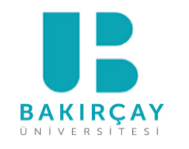

### Başvuruyu Tamamlama ve Belgeleri Yükleme

Başvurunuzu kaydettikten sonra, başvurunuz "Başvurularım" listesine eklenecektir.

Başvurunun durumu "Dosya Bekleniyor" olarak görünür.

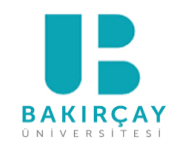

### Başvuruyu Tamamlama ve Belgeleri Yükleme

• Başvuru Belgesi İndirme: Başvuru belgesini indirmek için "Başvuru Belgesi İndir" butonuna

tıklayın. Belgeyi indirin, yazdırın, gerekli yerleri imzalayın ve tarayın veya fotoğrafını çekin.

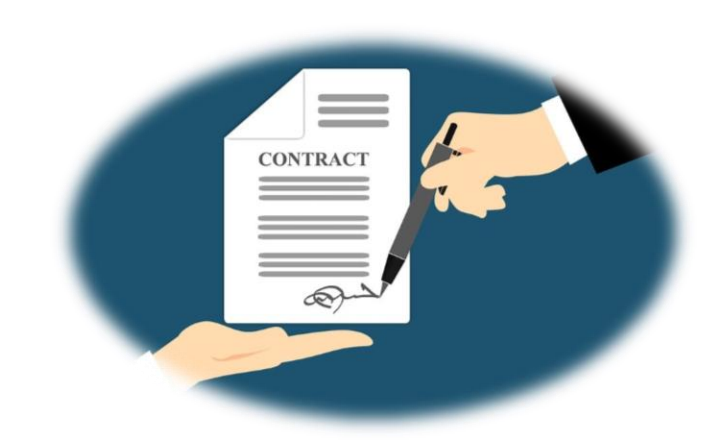

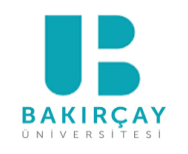

### Başvuruyu Tamamlama ve Belgeleri Yükleme

- Dosya Yükleme: İmzaladığınız başvuru belgesini («Başvuru Belgesi») ve diğer gerekli
   <u>belgeleri</u>\* yüklemek için "Dosya Yükle" butonuna tıklayın.
- \*<u>Diğer gerekli belgeler:</u>
  - Geçerli bir İSG sertifikası
  - Müstehaklık belgesi (e-devlet üzerinden edinebilirsiniz.)

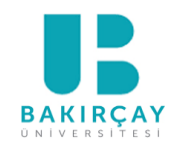

### Başvuruyu Onaya Gönderme

- Tüm belgeleri yükledikten sonra, başvurunuzun durumu "*Onaya Gönderilecek*" olarak değişecektir.
- Başvurunuzu onaya göndermek için "*Onaya Gönder*" butonuna tıklayın.

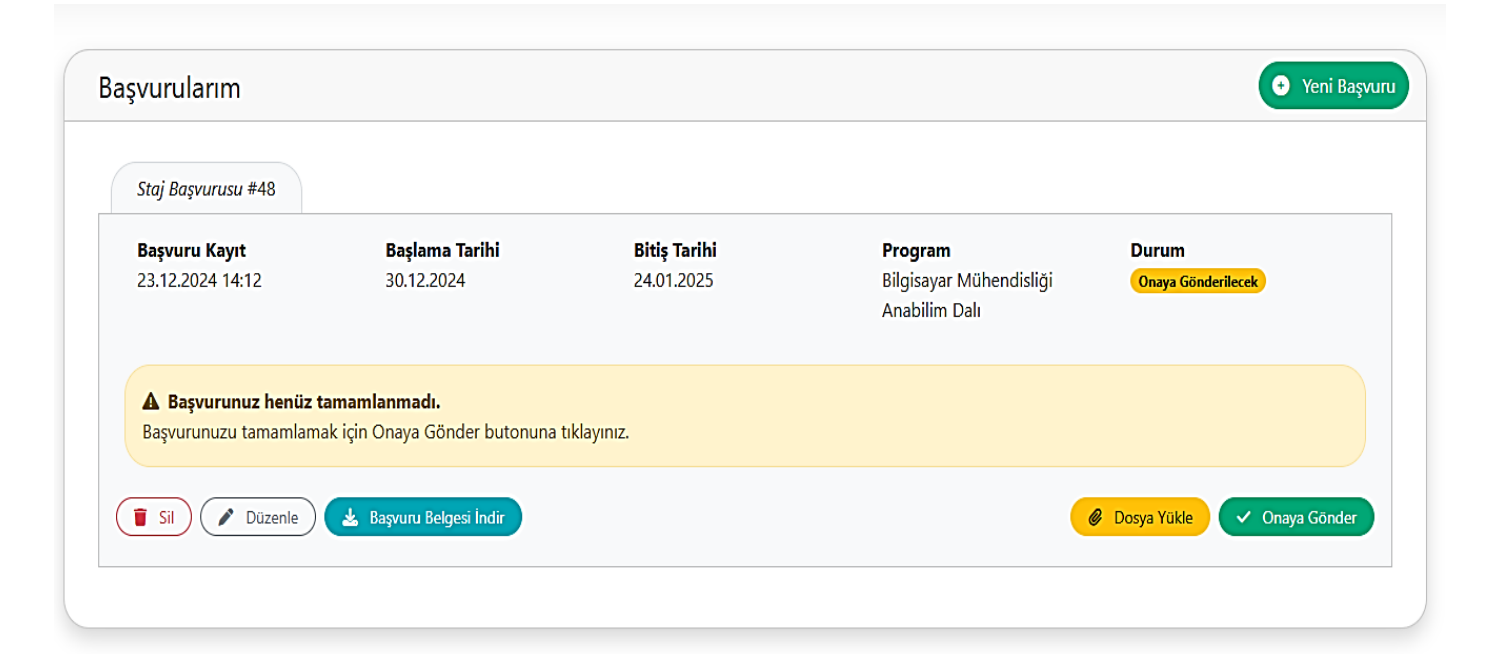

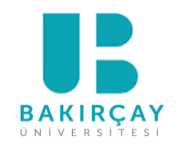

### Başvuruyu Onaya Gönderme

• Başvurunuz başarıyla onaya gönderildiğinde, durum "*Onay Bekliyor*" olarak değişecektir.

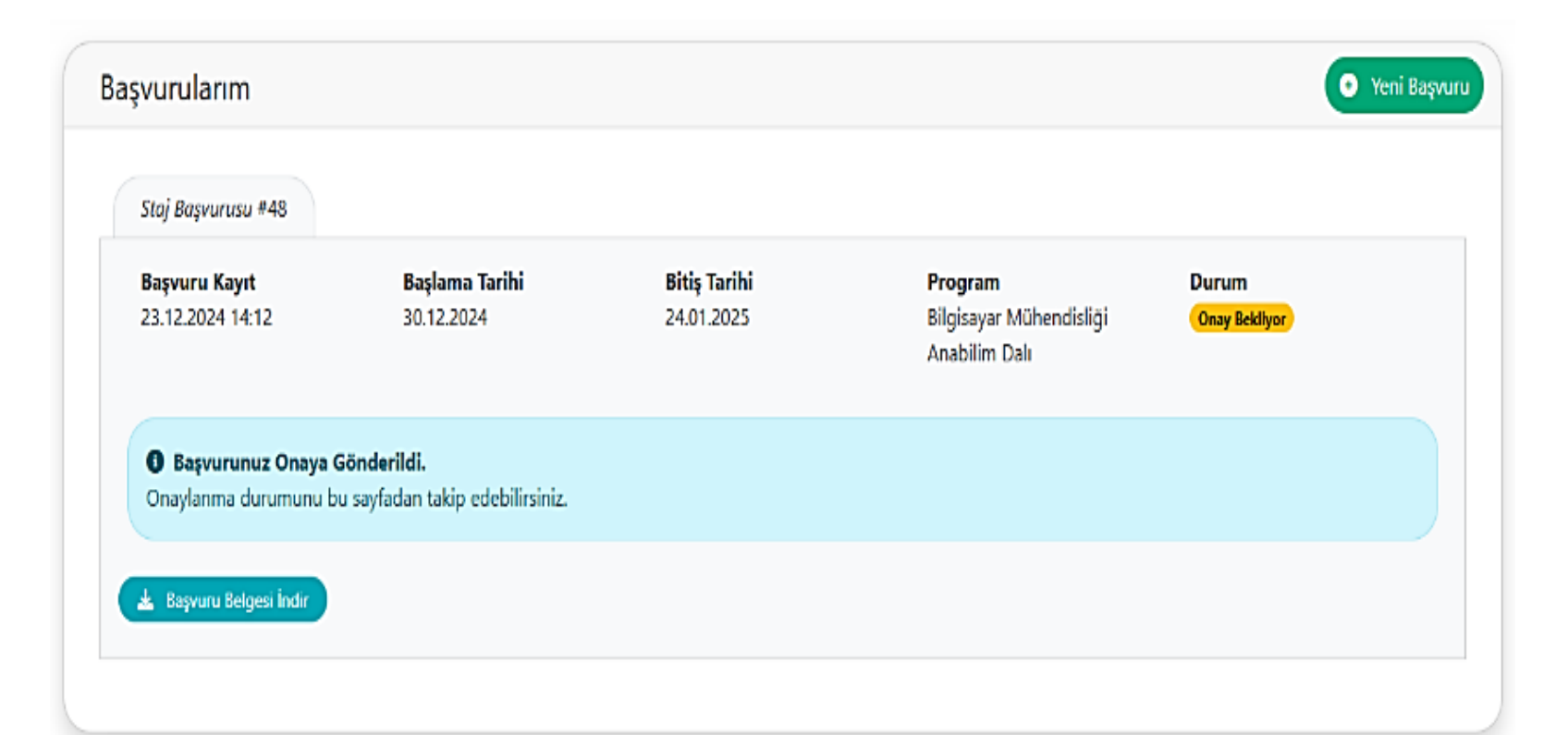

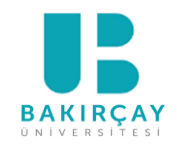

### Başvuru Takibi

- Başvurunuzun durumunu "Başvurularım" bölümünden takip edebilirsiniz.
- Başvurunuz onaylandığında, bu durum sistemde belirtilecektir.
- Başvuru durumuna bağlı olarak Başvuru Belgesini tekrar indirebilirsiniz.

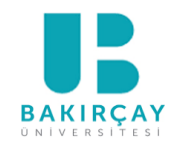

## Önemli Notlar

- Başvuru formunu ve ilgili belgeleri eksiksiz olarak doldurmaya özen gösterin.
- Gerekli belgelerinizi sisteme yüklemeyi unutmayın.
- Başvurunuzu onaya göndermeden önce tüm bilgilerin doğruluğunu kontrol edin.

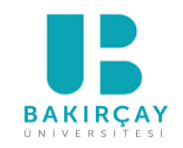

# Hatırlatma: Önemli Tarihler

### Staj Başvuru Tarihleri: 21 Şubat 2025 - 20 Haziran 2025

## Staj Yapma Tarihleri: 16 Haziran 2025 -14 Eylül 2025

### Bu tarih aralığında Bölüm Staj Temsilcisi ile yürütülecek işlemler

yalnızca Staj Ofis Saatinde\* yapılacaktır!

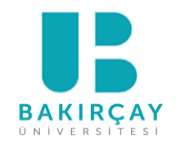

STAJ OFIS SAATI

SALI günleri 13.00-14.00

- **Microsoft Teams** doğrudan bana mesaj gönderebilirsiniz, <u>ofis saati içinde</u> arayabilirsiniz.
- Yüz yüze (CZ01) <u>ofis saati içinde</u> gelebilirsiniz.\*
- Her zaman e-posta ile (<u>elif.bartan@bakircay.edu.tr</u>) veya Microsoft Teams üzerinden doğrudan bana ulaşabilirsiniz.